# Hvor finder jeg mine udvidede skatteoplysninger?

Af og til har vi brug for lidt flere oplysninger end dem, vi umiddelbart får adgang til via eSKAT. I de tilfælde vil vi bede dig uploade dine "Udvidede skatteoplysninger" som supplement til din årsopgørelse.

Den finder du på SKAT's hjemmeside - samme sted, hvor du får adgang til dine årsopgørelser, forskudsopgørelser og øvrige skatteoplysninger.

### Step 1: Log på SKAT's hjemmeside

Du logger på SKAT's hjemmeside med dit NemID: <u>https://www.tastselv.skat.dk/</u> og får følgende billede:

| 🖄 skat.dk |              |                   |          |                   |       | t La    | 🔒 Log af |  |
|-----------|--------------|-------------------|----------|-------------------|-------|---------|----------|--|
| Forside   | Årsopgørelse | Forskudsopgørelse | Betaling | Skatteoplysninger | Motor | Kontakt | Profil   |  |

## Step 2: Vælg "Skatteoplysninger"

Her klikker du på fanen "Skatteoplysninger"

Under **"Skatteoplysninger"** får du adgang til uddybning af en række oplysninger på din årsopgørelse– jf. nedenstående menu. Det vi skal bruge er siden **"Alle oplysninger"**.

| Skatteoplysninger               |                                                   |  |  |  |
|---------------------------------|---------------------------------------------------|--|--|--|
| Se personlige skatteoplysninger |                                                   |  |  |  |
|                                 | Alle oplysninger                                  |  |  |  |
|                                 | Forskuds og<br>årsopgørelsesoplysninger m.v.      |  |  |  |
|                                 | Adresseoplysninger                                |  |  |  |
|                                 | Arbejdsgiver ordn. samt suppl.<br>engangsydelser  |  |  |  |
|                                 | Befordringsfradrag<br>(Kørselsfradrag)            |  |  |  |
|                                 | Biloplysninger                                    |  |  |  |
|                                 | Ejendomsoplysninger                               |  |  |  |
|                                 | Ejendomsværdiskat                                 |  |  |  |
|                                 | Faglige kontingenter og<br>A-kassebidrag          |  |  |  |
|                                 | Oplysninger om løn, honorarer<br>m.v.             |  |  |  |
|                                 | Renteindtægter og indestående                     |  |  |  |
|                                 | Renteudgifter og restgæld                         |  |  |  |
|                                 | Skattefrie ydelser                                |  |  |  |
| Sø                              | g i indkomstoplysninger                           |  |  |  |
| Se                              | skatteattest med<br>Ikomstoplysninger             |  |  |  |
| Se<br>for                       | e skatteattest med indkomst- og<br>mueoplysninger |  |  |  |

#### Step 3: Vælg år

Vi skal bruge oplysningerne fra **sidste år** – altså de oplysninger, der svarer til din seneste årsopgørelse og ikke fra indeværende år.

| Se personlige skatteoplysninger                           |      |      |           |      |           |  |  |  |  |
|-----------------------------------------------------------|------|------|-----------|------|-----------|--|--|--|--|
| 2019                                                      | 2018 | 2017 | 2016      | 2015 | Tidligere |  |  |  |  |
|                                                           |      |      | 🗄 Udskriv |      |           |  |  |  |  |
| Forskuds og årsopgørelsesoplysninger m.v. > Se vejledning |      |      |           |      |           |  |  |  |  |
| Personlig indkomst                                        |      |      |           |      |           |  |  |  |  |

#### Step 4: Gem som PDF og upload

Herefter trykker du på **"Udskriv"** og vælger **"Udskriv til PDF"** – så kan du gemme dokumentet og derefter uploade det til os via dette link: <u>https://ikanobank.dk/special-pages/upload%20diverse</u>

#### Har du spørgsmål?

Så er du meget velkommen til at kontakte vores Kundeservice på telefon 43 55 66 00 eller mail: <u>kundeservice@ikano.dk</u>